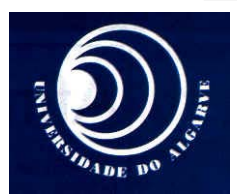

# UNIVERSIDADE DO ALGARVE FACULDADE DE CIÊNCIAS E TECNOLOGIA

### Fundamentos de Telecomunicações 2004/2005 – Eng<sup>a</sup> Sistemas e Informática

# Trabalho nº1

## Título: Modulação de Amplitude

# 1 Objectivos

O objectivo deste trabalho é o estudo da modulação em amplitude (AM convencional). Serão usadas diferentes técnicas de desmodulação, permitindo a comparação do desempenho de canda uma.

A realização do trabalho tem por objectivo ajudar o aluno a compreender e a assimilar os conceitos leccionados nas aulas teóricas.

# 2 Metodologia

Antes da aula o aluno deverá ler o guia e resolver todas as questões que exigem cálculos analíticos.

Durante a aula deve de responder às perguntas do guia.

No fim da aula deve de enviar por e-mail, ao professor, o relatório em formato PDF.

## **3** Preliminares teóricos

Nos sistemas de amplitude modulada (AM) a amplitude da portadora varia de acordo com o sinal modulante x(t):

$$x_{AM}(t) = A_p [1 + \mu x(t)] \cos[\omega_p t]$$
<sup>(1)</sup>

O indíce de modulação  $\mu$ , é uma constante positiva.

No domínio da frequência temos que:

$$X_{AM}(f) = \frac{A_p}{2} \delta(f + f_p) + \frac{A_p}{2} \delta(f - f_p) + \frac{A_p}{2} \mu X(f + f_p) + \frac{A_p}{2} \mu X(f - f_p)$$
(2)

Embora seja possível utilizar desmodulação coerente o método mais simple e corrente de desmodulação usa um detector de envolvente como o representado na Fig.1.

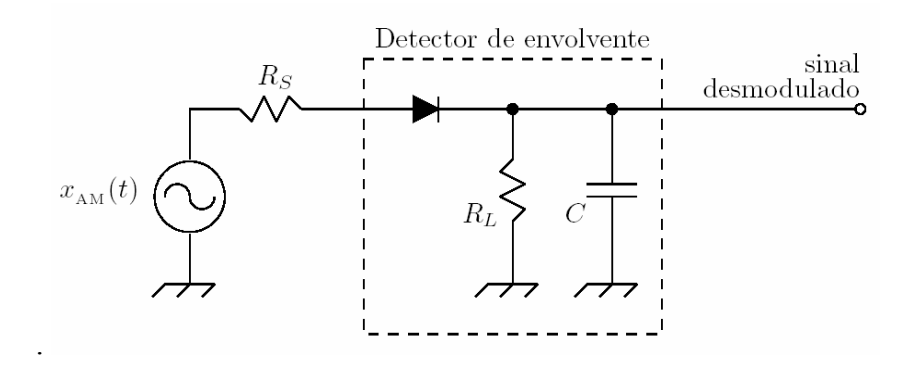

Figura 1: Detector de envolvente.

#### 4 Calculo da potência de um sinal

De um modo geral os sinais podem ser classificados em 3 categorias alargadas: sinais de potência, sinais de energia e sinais que não são nem de potência nem de energia. Um exemplo de um sinal de potência é um sinal deterministico, com duração infinita, periódico, constituído por uma ou mais do que uma sinusoide, trata-se de um sinal com energia infinita caracterizado por ter uma determinada potência média. A potência de um sinal periódico, com período  $T_0$ , é dada por:

$$S_x = \frac{1}{T_0} \int_{T_0} \left| x(t) \right|^2 dt$$

No domínio da frequência, a potência do sinal é dada pelo teorema de Parseval

$$S_{x} = \sum_{n=-\infty}^{\infty} \left| c_{n} \right|^{2}$$
<sup>(3)</sup>

$$S_{X} = \int_{-\infty}^{\infty} G_{X}(f) df \qquad e \qquad G_{X}(f) = \sum_{n=-\infty}^{\infty} \left| c(nf_{0}) \right|^{2} \delta(f - nf_{0})$$

 $G_x$  é a densidade espectral de potência, e  $c_n$  são os coeficientes da expansão em série no exponencial de Fourier do sinal x(t)

$$x(t) = \sum_{n=-\infty}^{\infty} c_n \exp(j2\pi nt/T_0)$$
(4)

A interpretação gráfica do teorema de Parseval é extremamente simples e poderosa, e diz-nos que a potência média de um sinal é a soma da potência de cada risca espectral que compõe o sinal. Podemos considerar densidade espectral de potência  $G_x(f)$ .

$$G_{x}(f) = \sum_{n=-\infty}^{\infty} \left| c(nf_{0}) \right|^{2} \delta(f - nf_{0})$$
(5)

### Exercício 1 (Calculo da potência de um sinal sinuoidal)

Considere o sinal  

$$x(t) = A_x \cos 2\pi f_x t \, \operatorname{com} A_x = 1 \, \mathrm{e} f_x = 256 \, Hz \tag{6}$$

a) Calcule analiticamente a potência do sinal x(t), no domínio do tempo e no domínio da frequência.

b) Execute uma sessão SIMULINK executando na janela do MATLAB o comando:

>> simulink

c) Abra uma janela de simulação, onde vai colocar os vários blocos, efectuando:

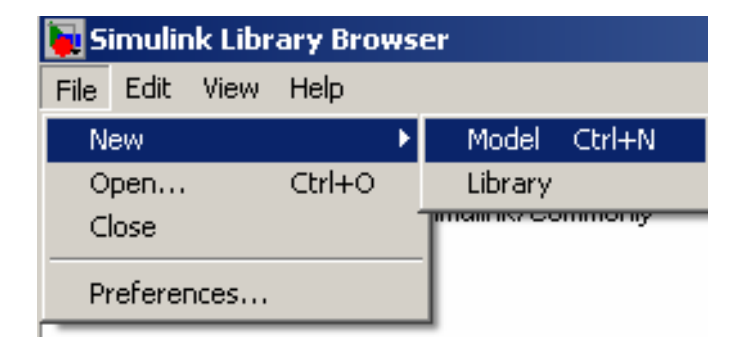

**d)** Grave com o nome amod.mdl.

e) Os parâmetros de simulação a usar nesta experiência devem de ser:

| x_pot/Configuration                           |                               |
|-----------------------------------------------|-------------------------------|
| Simulation time                               |                               |
| Start time: 0.0                               | Stop time: 1.0                |
| - Solver options                              |                               |
| Type: Fixed-step                              | Solver: ode5 (Dormand-Prince) |
| Periodic sample time constraint:              | Unconstrained                 |
| Fixed-step size (fundamental sample time):    | 1/2^16                        |
| Tasking mode for periodic sample times:       | SingleTasking                 |
| 📕 Higher priority value indicates higher tasl | k priority                    |
| 📃 🔲 Automatically handle data transfers betw  | veen tasks                    |

f) Cria o sinal mensagem, usando 1 gerador

O diagrama a obter deverá ser semelhante ao da figura seguinte:

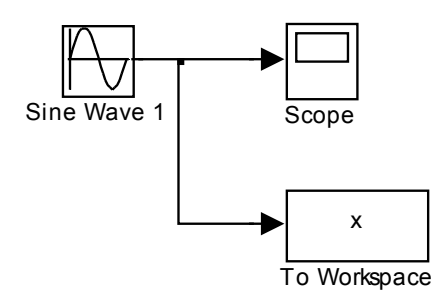

Observe o sinal resultante no osciloscópio. Envie o sinal x(t) para o workspace, tenha o cuidado de selecionar a opção *Save Format: array* 

**g)** A densidade espectral de potência do sinal pode ser calculada numéricamente utizando-se o seguinte programa do MATLAB

```
Fs=2^16;
h = spectrum.periodogram('hamming');
hopts = psdopts(h,x); % Default options
set(hopts,'Fs',Fs,'SpectrumType','twosided','centerdc',true);
msspectrum(h,x,hopts);
```

Compare o resultado obtido com o resultado calculado. Comente.

### Exercíco 2 (Modulador AM)

O objectivo deste exercíco é a implementação de um modulador AM.

a) Cria agora o sinal mensagem,  $x_m(t) = a_1 \sin(2\pi f_1 t) + a_2 \sin(2\pi f_2 t)$ , usando dois geradores sinusoidais com as seguintes características:

| Parâmetro      | Sine Wave 1 | Sine Wave 2 |
|----------------|-------------|-------------|
| Amplitude      | 0.6         | 1.2         |
| Frequency (Hz) | 256         | 512         |
| Phase (rad)    | 0           | 0           |
| Sample time    | 0           | 0           |
|                |             |             |

O diagrama a obter deverá ser semelhante ao da figura seguinte:

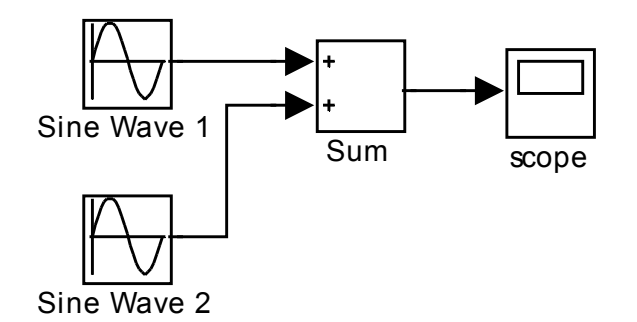

Observe o sinal resultante no osciloscópio. Calcule analíticamente a potência do sinal no domínio da frequência e compare o resultado com o calculo numerico do MATLAB. Comente.

**b)** Em seguida é necessário normalizar o sinal  $x_m(t)$  de tal modo que  $|x_m(t)| \le 1$ . Um conjunto possível de blocos SIMULINK capazes de efectuarem essa normalização de uma forma automática, encontra-se representada a seguir:

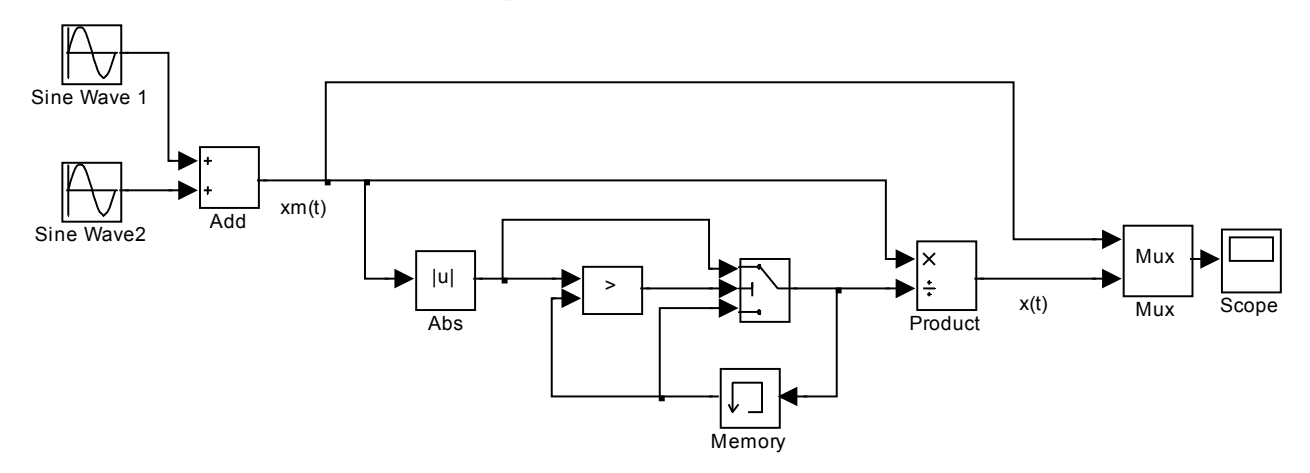

Verifique que o sinal de saída, x(t), se encontra normalizado. Explique sucintamente o funcionamento do normalizador.

**c)** De modo a simplificar a janela de simulação, é conveniente agrupar os blocos associados à mesma função num *subsistema*. Crie um subsistema designado por normalizer recorrendo seleccionando os blocos do normalizador e recorrendo ao menu: *Edit* > *Create Subsystem*.

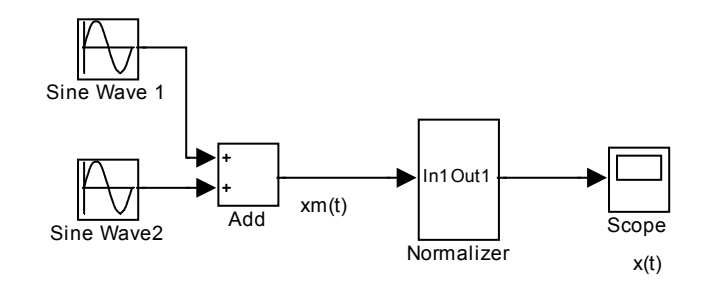

**d)** Agora que já tem o sinal mensagem normalizado o passo seguinte é modular uma portadora  $x_p(t) = A_p \cos(2\pi f_p t) \operatorname{com} \operatorname{frequência} f_p = 10.24 \text{ kHz}$  e amplitude  $A_p = 1$ ,. O diagrama de blocos fica, por exemplo, como o apresentado a seguir:

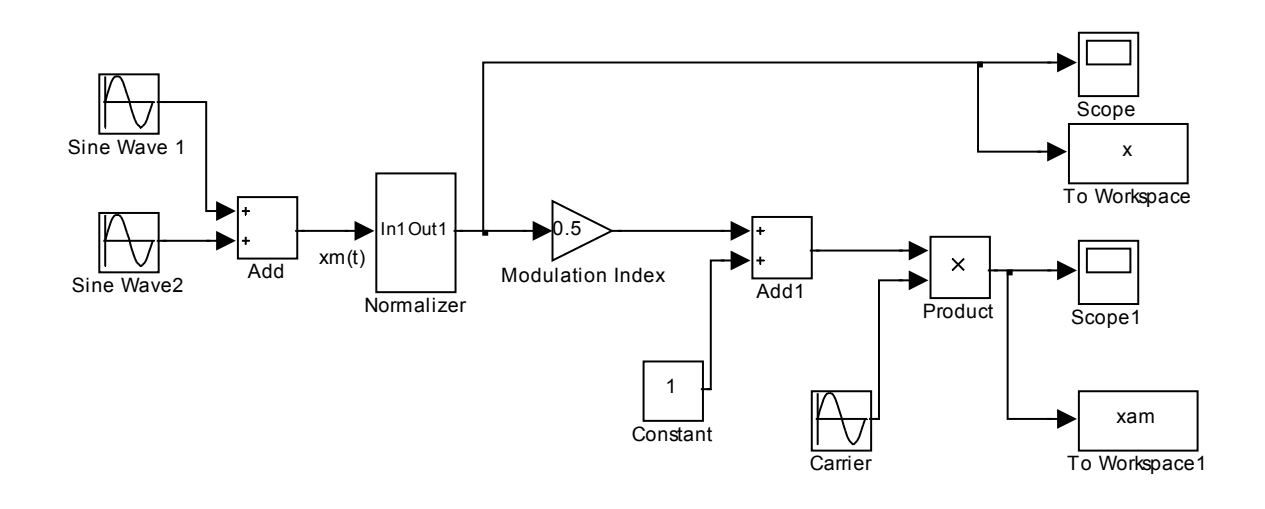

e) Visualize os sinais x(t) e  $x_{am}(t)$  numa gama temporal de 10 *ms*. Compare o sinal AM simulado com o sinal analítico quer no domínio do tempo quer no domínio da frequência.

**f)** Repare na envolvente do sinal de saída. Consegue encontrar uma relação entre a envolvente do sinal xam(t) e o sinal modulador? A partir do máximo e do mínimo da envolvente estime o valor do índice de modulação.

**g)** Faça um gráfico da razão  $\frac{Potência \ das \ Bandas \ Laterais}{Potência \ Total}$  versus Índice de *Modulação*. Faça variar o índice de modulação de 0.1 até 1.0 em passos de 0.1. Indique a metodologia utilizada e comente o resultado obtido.

### Exercício 3 (Detector de envolvente)

O objectivo deste exercício é a desmodulação do sinal AM recorrendo a um detector de envolvente.

a) Implemente o detector de envolvente. Um exemplo, embora simplificado, está representado na figura seguinte:

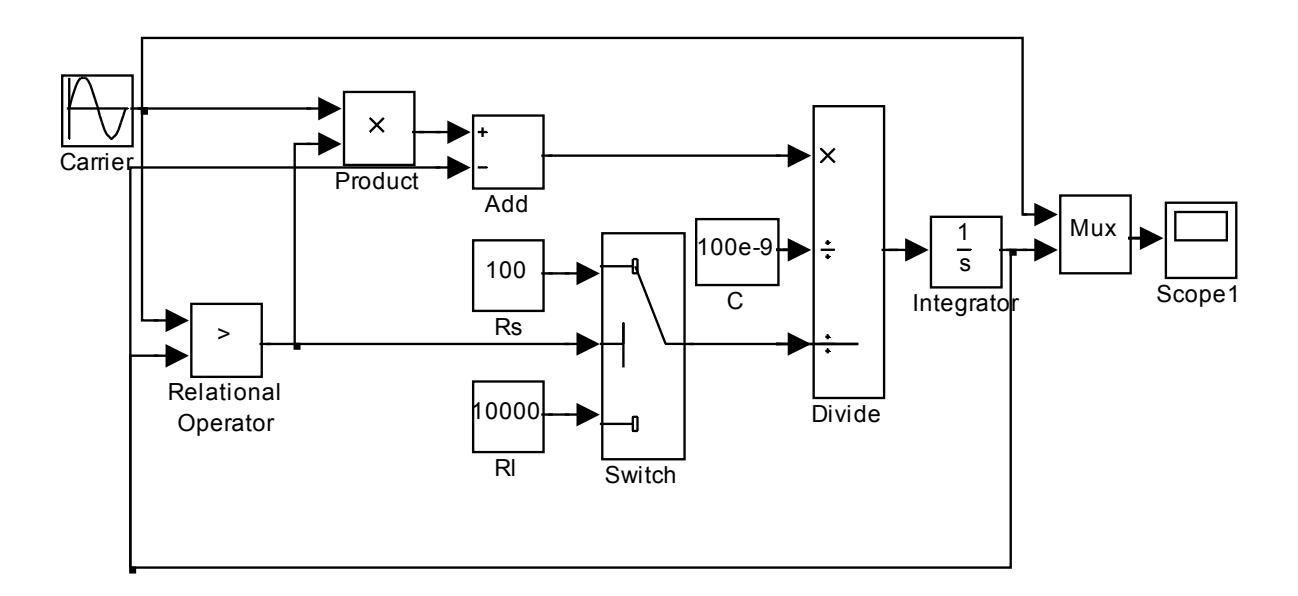

Teste o funcionamento do detector de envolvente para uma forma de onda sinusoidal com 10 kHz de frequência e 1 V de amplitude.

Explique resumidamente o funcionamento deste detector de envolvente.

**b)** Crie um subsistema a partir dos blocos do detector de envolvente, antes de criar o subsistema, retire os valores de Rs=100, Rl=10000 e C=100e-9, e coloque variáveis, no caso do condensador use c\*1e-9. De seguida use a facilidade de 'mascarar' o subsistema de modo a proporcionar parâmetros de configuração ao detector. Pode fazer isto através do menu: *Edit>Mask Subsystem* e preenchendo os campos de *Icon, Parameters,* e *Inicialization.* 

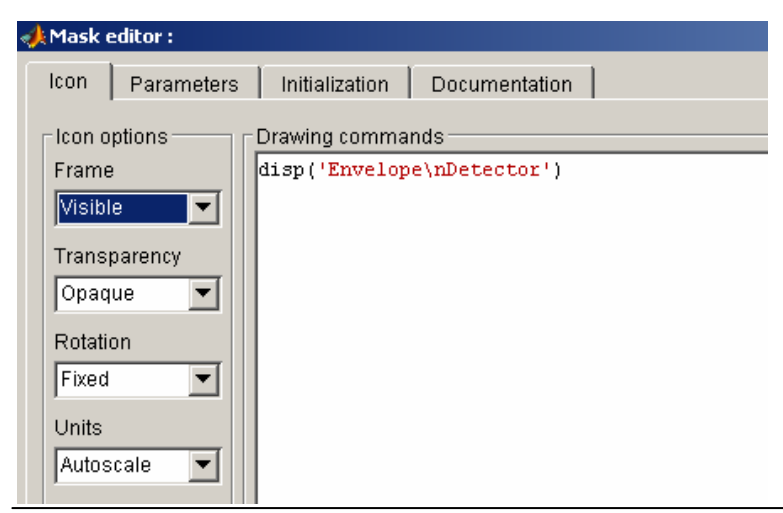

| < | 🍂 Mask e | editor :                       |                                           |               |           |            | <u> </u> |
|---|----------|--------------------------------|-------------------------------------------|---------------|-----------|------------|----------|
|   | lcon     | Parameters                     | Initialization                            | Documentation |           |            |          |
| : | [        | -Dialog parame                 | ters                                      |               |           |            |          |
|   | ÷        | Pro                            | ompt                                      | Variable Type |           | Evaluate   | Tunable  |
|   | ×        | Rs (Ohm)                       |                                           | rs            | edit 🔽    |            |          |
|   |          | RI (Ohm)                       |                                           | rl            | edit 💌    |            |          |
|   | Ξ        | C (nF)                         |                                           | c             | edit 💌    |            |          |
|   |          | Options for selected parameter |                                           |               |           |            |          |
|   |          | Popups (one po                 | er line): In dialog<br>Dialog<br>callback | c             | eter I⊻ E | nable para | ameter   |
|   | Unma     | ask                            | 0                                         | K Cance       | el He     | lp         | Apply    |

| 📣 Mask editor :    |                |            |                |      |       |
|--------------------|----------------|------------|----------------|------|-------|
| Icon Parameters    | Initialization | Documentat | ion            |      |       |
| C Dialog variables | Allow library  | mmands     | y its contents |      |       |
| Unmask             | 0              | K C:       | ancel          | Help | Apply |

A janela de configuração do detector de envolvente deve de ser

| Function Block Parameters: | × |
|----------------------------|---|
| Envelope detector (mask)   |   |
| Parameters                 |   |
| Rs (Ohm)                   |   |
| 100                        |   |
| RI (Ohm)                   |   |
| 10000                      |   |
| C (nF)                     |   |
| 100                        |   |
|                            |   |
| <u> </u>                   |   |

#### Exercício 4 (Receptor AM usando detector de envolvente)

Vai agora efectuar a desmodulação do sinal AM recorrendo ao detector de envolvente.

a) Entre que valores se deverão encontrar as constantes de tempo de descarga do condensador para que seja efectuada uma desmodulação eficaz?

**b)** Use agora o detector de envolvente na janela de simulação do modulador de AM. Faça, a desmodulação do sinal com valores de resistências  $Rl \in C$ , calculados anteriormente. Compare o resultado com a desmodulação utilizando RlC muito pequeno e RlC muito grande. Comente os resultados.

c) A componente contínua e o ripple podem ser facilmente eliminados recorrendo a uma filtragem passa-banda Faça passar o sinal de saída do detector de envolvente por um filtro Butterworth passa-banda de ordem4, em que 50 Hz e 1000 Hz são as frequências inferior e superior de corte, respectivamente. Compare o sinal modulador com o sinal desmodulado. Comente.

**d)** Se um sinal AM for sobremodulado (*Índice de modulação* > 1), a sua envolvente aparecerá distorcida e o sinal modulador não poderá ser recuperado pelo detector de envolvente. Verifique isso mesmo utilizando um índice de modulação de 3.

#### Exercício 5 (Receptor AM usando detecção coerente)

**a)** Para proceder à detecção coerente do sinal AM, multiplique o sinal recebido por um sinal sinusoidal com a mesma frequência e fase da portadora. Use um índice de modulação de 0.5. Compare o resultado do simulador com o resultado analítico calculado por si, quer no domínio temporal como na frequência.

**b)** Acha que o sinal resultante é uma boa aproximação do sinal modulador original, ou será que necessita ainda de efectuar mais alguma operação?